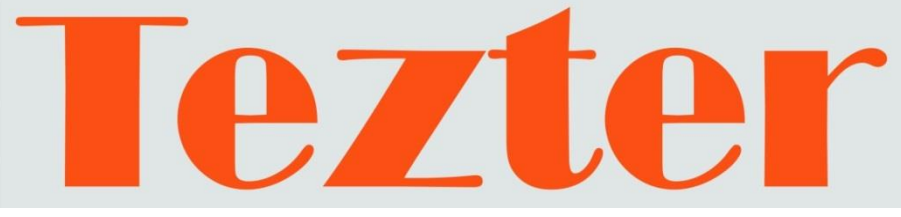

## КРАТКОЕ РУКОВОДСТВО ПО ЭКСПЛУАТАЦИИ

Мониторы-тестеры AHD/CVI/TVI/CVBS и IP - видеосистем

TIP-H-7 TIP-H-M-7 TIP-HOL-MT-7

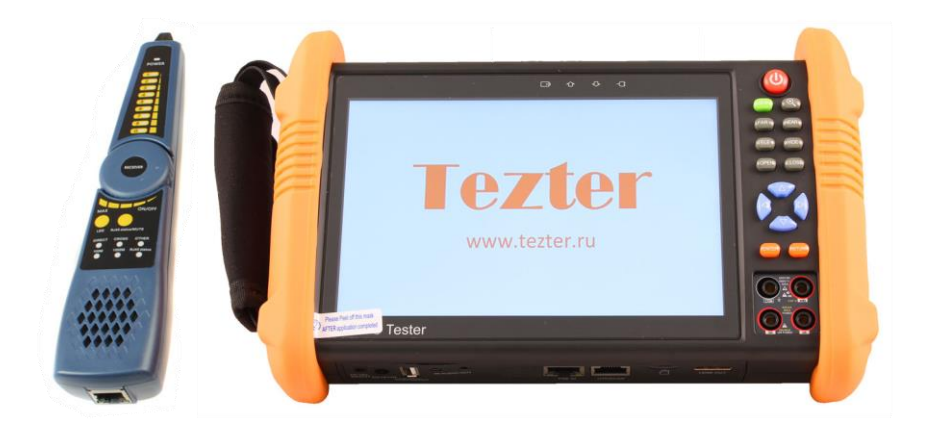

Прежде чем приступать к эксплуатации изделия, внимательно прочтите настоящее руководство

www.tezter.ru

## Оглавление

| 1. Назначение                                                                                                    |
|----------------------------------------------------------------------------------------------------|
| 2. Комплектация*                                                                                                    |
| 3. Особенности оборудования                                                                                               |
| 4. Проверка АНD/CVI/TVI/CVBS видеокамер7                                                                                  |
| 5. Проверка IР-видеокамер12                                                                                               |
| 5.1 Подключение IP-видеокамеры и предварительная настройка тестера13                                                      |
| 5.1.1 Подключение IP-видеокамеры13                                                                                        |
| 5.1.2 Предварительная настройка тестера15                                                                                 |
| 5.2 Проверка IP-видеокамеры с помощью приложения17                                                                        |
| IP-Discovery                                                                                                    |
| 5.3 Проверка IP-видеокамеры с помощью приложения                                                                          |
| IPC Test Pro                                                                                                    |
| 5.4 Проверка IP-видеокамеры с помощью приложения ONVIF 21                                                                 |
| 5.5 Проверка IP-видеокамеры с помощью браузера                                                                            |
| 5.6 Проверка IP-видеокамеры с помощью приложений производителя                                                            |
| 6. Проверка обжимки кабеля и обнаружение кабельной трассы, определение метода подачи РоЕ (только для модели TIP-HOL-MT-7) |
| 7. Установка ПО на тестер                                                                                                 |
| 8. Технические характеристики*                                                                                            |
| 8.1 Основные технические характеристики                                                                                   |
| 8.2 Характеристики цифрового мультиметра (TIP-H-M-7, TIP-HOL-MT-7)                                                        |
| 8.3 Характеристики измерителя мощности в оптоволоконном кабеле (TIP-HOL-MT-7)                                             |
| 8.4 Характеристики визуального детектора дефектов в оптоволоконном кабеле (TIP-HOL-MT-7)                                  |
|                                                                                                    |
| э. гарантийные условия                                                                                                    |
| то. Различия моделей тестеров серии тр 39                                                                                 |

## Внимание!

## А <u>Перед началом работы с тестером настоятельно рекомендуется</u> ознакомиться со следующей важной информацией:

- Прибор предназначен для использования в соответствии с общими правилами эксплуатации электрооборудования, а также правилами, описанными в текущем руководстве по эксплуатации.
- Для предотвращения выхода прибора из строя не допускайте попадания жидкости на открытые части тестера (разъемы, кнопки и т.д.) Не используйте прибор при высокой влажности окружающей среды. При попадании влаги на прибор, немедленно отключите его от зарядного устройства, отсоедините прочие подключенные кабели.
- > Избегайте эксплуатации тестера с мокрыми руками и т.д.
- При транспортировке тестера избегайте сильных ударов и вибраций во избежание повреждений внутренних компонентов прибора. Это также может привести к сбоям в работе.
- Не оставляйте тестер без присмотра во время зарядки аккумуляторной батареи. При возникновении признаков перегрева тестер следует отключить от зарядного устройства. Общее время зарядки не должно превышать 8 часов.
- Не используйте тестер в условиях сильного электромагнитного воздействия.
- > Не используйте тестер в помещении с воспламеняющимися газами.
- Для очистки поверхности прибора используйте сухую (без наэлектризовывания) ткань. В случае трудноудаляемых загрязнений допускается использование влажной, выжатой достаточно ткани с нейтральным моющим средством для очистки. Обязательно протрите насухо все части тестера после процедуры очистки.
- Не разбирайте тестер самостоятельно! В случае поломки/некорректной работы прибора обратитесь в сервисный отдел TEZTER.

#### 🛦 Правила работы с тестером в режиме мультиметра:

- Перед использованием тестера в режиме мультиметра убедитесь, что выбрана правильная функция (измерение постоянного напряжения, измерение переменного напряжения и т.д.), корректный диапазон, а щупы установлены в соответствующие разъемы.
- Никогда не превышайте предельные значения, установленные для каждого диапазона измерений.
- При подключении тестера к проверяемой цепи не касайтесь неиспользуемых входных и выходных разъемов, а также участков проверяемой цепи.

- Не используйте тестер для измерения напряжений, превыщающих 660V относительно земли
- При измерении участка цепи с неизвестными заранее значениями установите на тестере максимальный диапазон измерений.
- Будьте осторожны при работе с напряжениями выше 60В постоянного тока (DC) или 40В переменного тока (AC). Держите измерительные щупы только за изолированную часть за пределами ограничителя.
- Никогда не подключайте тестер в режиме мультиметра к любым источникам напряжения в режиме измерения тока (А), сопротивления (Ом), емкости (F), проверки диодов. В противном случае это может привести прибор к выходу из строя.
- Не выполняйте измерения емкости конденсатора, не убедившись, что он полностью разряжен.
- Не выполняйте проверку диодов или измерение сопротивления в работающих приборах и цепях под напряжением.

#### **А** <u>Об аккумуляторной батарее:</u>

Тестер имеет встроенный литий-ионный полимерный аккумулятор, <u>отключенный</u> в транспортном положении. Перед работой с тестером его следует подключить.

- 1. Откройте крышку отсека для аккумулятора на обратной стороне тестера.
- Удалите защитную вставку между аккумулятором и клеммами в аккумуляторном отсеке (если таковая присутствует). Закройте крышку аккумуляторного отсека.
- 3. Для включения/выключения питания устройства держите нажатой кнопку Power 🕑 в течение нескольких секунд.
  - кнопку Power  $\bigcirc$  в течение нескольких секунд.
- Для полного заряда аккумуляторные батареи должны заряжаться 4-5 часов от комплектного зарядного устройства. Во время зарядки горит соответствующий индикатор.
- 5. После завершения зарядки индикатор автоматически выключится.
- Если индикатор заряда аккумуляторных батарей в системном информационном меню показывает , то аккумуляторную батарею нужно зарядить.

Во время зарядки аккумуляторной батареи можно пользоваться устройством, но категорически не рекомендуется работать с РоЕ устройствами с большой потребляемой мощностью (>15Вт)

Мониторы-тестеры (далее по тексту – «тестер/ы») ТІР-Н-7, ТІР-Н-М-7, ТІР-НОL-МТ-7 предназначены в первую очередь для проверки АНD/CVI/TVI/CVBS и ІР-видеокамер на работоспособность, эффективной оценки качества изображения.

Кроме того, с помощью тестеров можно проверить целостность и качество обжимки кабеля «витая пара» коннектором RJ-45, измерить напряжение/мощность PoE, определить метод подачи PoE, проверить HDMI тракт, Wi-FI соединение, определить длину и состояние кабеля (TDR тест), а также многое другое.

В базовой модели TIP-H-7 присутствуют все описанные выше функции.

В модели TIP-H-M-7 дополнительно присутствует функция мультиметра (измерение электрических характеристик – напряжение, ток, сопротивление и т.д.)

Старшая модель TIP-HOL-MT-7 из серии дополнительно позволяет проверить SDI камеры, провести тест оптической линии, измерить оптическую мощность, определить длину и состояние кабеля (TDR тест), найти кабель в кабельной трассе, измерить электрические характеристики (напряжение, ток, сопротивление и т.д.)

Полный перечень функций и возможностей устройств представлен в таблице технических характеристик (<u>стр. 30</u>), а также в таблице сравнения (<u>стр. 38</u>) с другими моделями тестеров TIP и TIP2.

Благодаря обширному списку поддерживаемых сценариев проверки различных устройств и цепей тестер из серии TIP станет отличным инструментом для монтажника в его профессиональной деятельности, сократит время настройки и обслуживания оборудования на объекте. Например, один тестер TIP-HOL-MT-7 способен заменить целый перечень приборов, которые не придется покупать, что также благоприятным образом отразится на затратах.

Подробное руководство по эксплуатации доступно к скачиванию на сайте <u>www.tezter.ru</u>

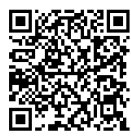

TIP-H-7

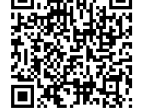

TIP-H-M-7

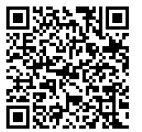

**TIP-HOL-MT-7** 

## 2. Комплектация\*

| TIP-H-7                                                                                                    | TIP-H-M-7                                                                                                    | TIP-HOL-MT-7                                                                                                    |
|----------------------------------------------------------------------------------------------------|----------------------------------------------------------------------------------------------------|----------------------------------------------------------------------------------------------------|
| <ul> <li>Тестер ТІР-Н-7 – 1шт;</li> <li>Зарядное устройство АС<br/>230V / DC 12V (2A) – 1шт;</li> <li>Литий-ионный аккумулятор<br/>7.6V, 7800mAh (установлен в<br/>тестер) – 1шт;</li> <li>Кабель BNC-BNC – 1шт;</li> <li>Кабель DC (5.5x2.1mm) – DC<br/>(4x1.7mm) – 1шт;</li> <li>Кабель TRS 3.5mm –<br/>«крокодилы» – 1шт;</li> <li>Оконечное устройство для<br/>проверки обжимки RJ-45<br/>кабелей – 1шт;</li> <li>Карта Micro-SD 8GB<br/>(установлена в тестер) – 1шт;</li> <li>Ремень для удержания – 1шт;</li> <li>Щнур для удержания – 1шт;</li> <li>Краткое руководство по<br/>эксплуатации – 1шт;</li> <li>Улаковка – 1шт.</li> </ul> | <ul> <li>Тестер ТІР-Н-М-7 – 1шт;</li> <li>Зарядное устройство АС<br/>230V / DC 12V (2A) – 1шт;</li> <li>Литий-ионный аккумулятор<br/>7.6V, 7800mAh (установлен в<br/>тестер) – 1шт;</li> <li>Кабель BNC-BNC – 1шт;</li> <li>Кабель 2pin – «крокодилы» –<br/>1шт;</li> <li>Кабель DC (5.5х2.1mm) – DC<br/>(4x1.7mm) – 1шт;</li> <li>Кабель TRS 3.5mm –<br/>«крокодилы» – 1шт;</li> <li>Щупы для мультиметра<br/>(компл. черный + красный) –<br/>1шт;</li> <li>Оконечное устройство для<br/>проверки обжимки RJ-45<br/>кабеле – 1шт;</li> <li>Карта Місго-SD 8GB<br/>(установлена в тестер) – 1шт;</li> <li>Ремень для удержания – 1шт;</li> <li>Шур для удержания – 1шт;</li> <li>Сумка – футляр для хранения<br/>– 1 шт;</li> <li>Краткое руководство по<br/>эксплуатации – 1шт;</li> <li>Упаковка – 1шт.</li> </ul> | <ul> <li>Тестер ТІР-НОL-МТ-7 –<br/>1шт;</li> <li>Зарядное устройство АС<br/>230V / DC 12V (2A) – 1шт;</li> <li>Комбинированный щуп для<br/>проверки обжимки,<br/>обнаружения кабельной<br/>трассы и определения<br/>метода подачи РоЕ – 1шт;</li> <li>Литий-ионный аккумулятор<br/>7.6V, 7800mAh (установлен<br/>в тестер) – 1шт;</li> <li>Кабель BNC-BNC – 1шт;</li> <li>Кабель 2pin – «крокодилы»<br/>– 1шт;</li> <li>Кабель DC (5.5x2.1mm) –<br/>DC (4x1.7mm) – 1шт;</li> <li>Кабель TRS 3.5mm –<br/>«крокодилы» – 1шт;</li> <li>Щупы для мультиметра<br/>(компл. черный + красный)<br/>– 1шт;</li> <li>SC, ST коннекторы для<br/>проверки оптических линий<br/>– 1шт;</li> <li>Кабель BNC – «крокодилы»<br/>– 1шт;</li> <li>Кабель BNC – «крокодилы»<br/>– 1шт;</li> <li>Кабель BNC – «крокодилы»<br/>– 1шт;</li> <li>Кабель BNC – «крокодилы»<br/>– 1шт;</li> <li>Кабель BNC – «крокодилы»<br/>– 1шт;</li> <li>Кабель BNC – «крокодилы»<br/>– 1шт;</li> <li>Кабель BNC – «крокодилы»<br/>– 1шт;</li> <li>Кабель Для удержания –<br/>1шт;</li> <li>Сумка – футляр для<br/>хранения – 1 шт;</li> <li>Краткое руководство по<br/>эксплуатации – 1шт;</li> <li>Упаковка – 1шт.</li> </ul> |

### 3. Особенности оборудования

- Большой четкий информативный сенсорный 7" дисплей с разрешением 1280х800 пикс.;
- > Поддержка проверки AHD/CVI/TVI камер до 8 Mpix (3840x2160p);
- Поддержка проверки EX-SDI/HD-SDI камер до 8 Мріх (3840x2160р) (только для модели TIP-HOL-MT-7);
- > Проверка поворотных видеокамер (PTZ) всех типов;
- Поддержка кодеков Н.264 и Н.265 (с разрешением до 8К) для IP камер;
- Расширенная поддержка ONVIF (универсальный протокол в IP камерах);
- Возможность запитывания тестируемых устройств от 12V/24V постоянного тока, от РоЕ (DC 48V, 30 Вт макс.) или от USB (5V(2A));
- Определение метода подачи РоЕ, стандарта, напряжения и мощности для РоЕ коммутаторов/инжекторов;
- Работа в режиме HDMI-монитора, а также в режиме генератора HDMI сигнала;
- Работа в режиме VGA монитора;
- > Проверка обжимки кабеля разъемом RJ-45;
- Проверка электрических характеристик напряжение, ток, сопротивление и т.д. (только для моделей TIP-H-M-7 и TIP-HOL-<u>MT-7</u>);
- Поиск кабельной трассы с помощью щупа (<u>только для TIP-HOL-</u> <u>MT-7</u>);
- Проверка оптической линии, расчет оптической мощности (только для TIP-HOL-MT-7).

### 4. Проверка AHD/CVI/TVI/CVBS видеокамер

Для проверки AHD/CVI/TVI/CVBS видеокамер на работоспособность с помощью тестеров серии TIP-7 необходимо поэтапно выполнить следующие действия:

 Подключите видеокамеру к тестеру с помощью BNC-кабеля из комплекта поставки (рис.1) к разъему <u>AHD/CVI/TVI CVBS IN</u>, рис. 2

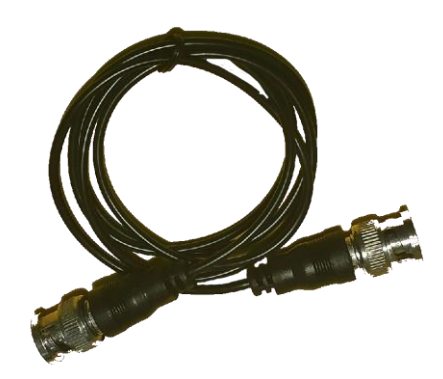

Рис.1 Кабель BNC-BNC

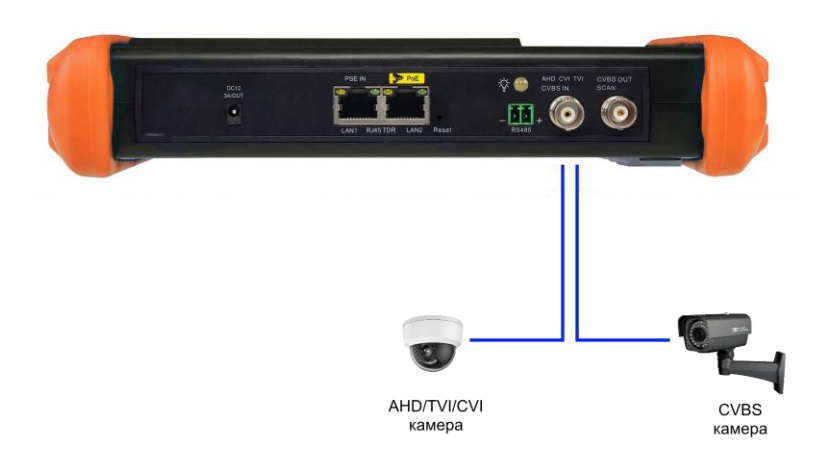

Рис.2 Подключение AHD/CVI/TVI и CVBS видеокамер (на примере тестера TIP-H-7)

2) Подключите питание к видеокамере. Сделать это можно от самого тестера с помощью кабеля DC (5.5x2.1mm) – DC (4x1.7mm) из комплекта поставки (рис.3). Один конец кабеля с тонким штекером подключите к выходу на тестере <u>DC12V/3A</u> <u>OUT</u>, а другой к видеокамере (рис.4) Убедитесь, что видеокамера питается именно от 12V, в противном случае (некоторые управляемые PTZ видеокамеры потребляют 24V) запитайте видеокамеру от выхода 24V2A/OUT (рис. 5) или от отдельного источника питания.

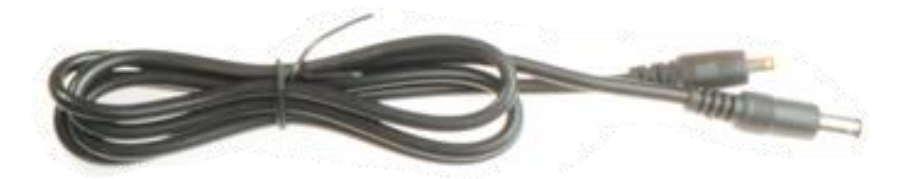

Рис.3 Кабель DC (5.5х2.1mm) – DC (4х1.7mm)

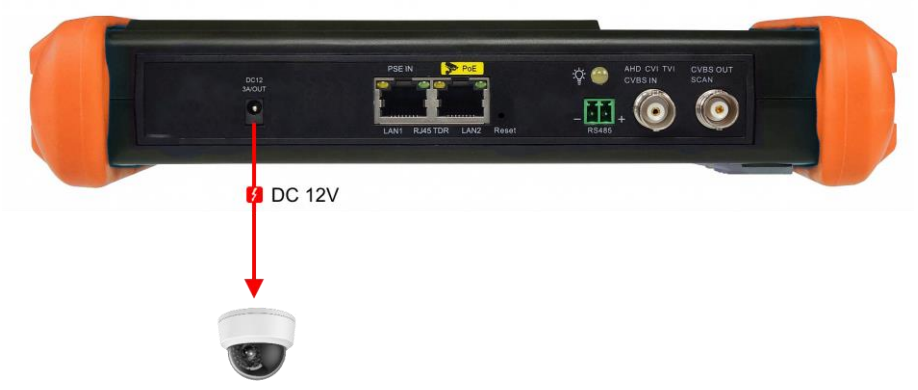

Видеокамера с питанием DC 12V

Рис. 4 Подключение питания DC 12V к видеокамере с использованием тестера (на примере тестера TIP-H-7)

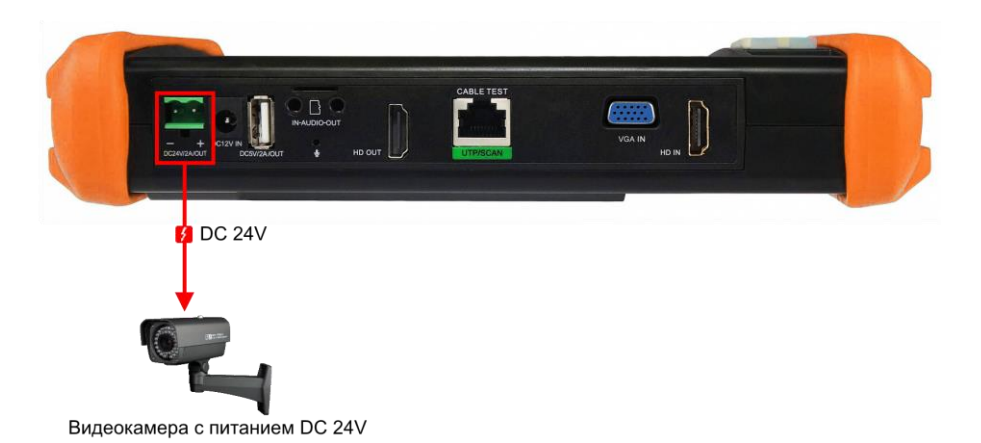

- Рис. 5 Подключение питания DC 24V к мощной видеокамере с использованием тестера (на примере тестера TIP-H-7)
- 3) Зайдите в раздел <u>CVBS & HD Camera</u> (если включен LITE режим просмотра меню тестера рис.6, если выключен – найти иконки соответствующих приложений самостоятельно). Выбрать необходимое приложение для просмотра изображения с видеокамеры (CVI, AHD, TVI, CVBS) или приложение AutoHD (мультиформатный вариант приложения)

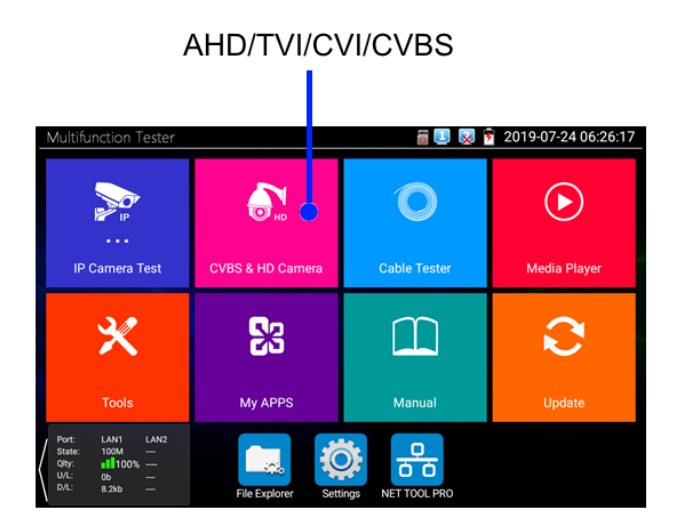

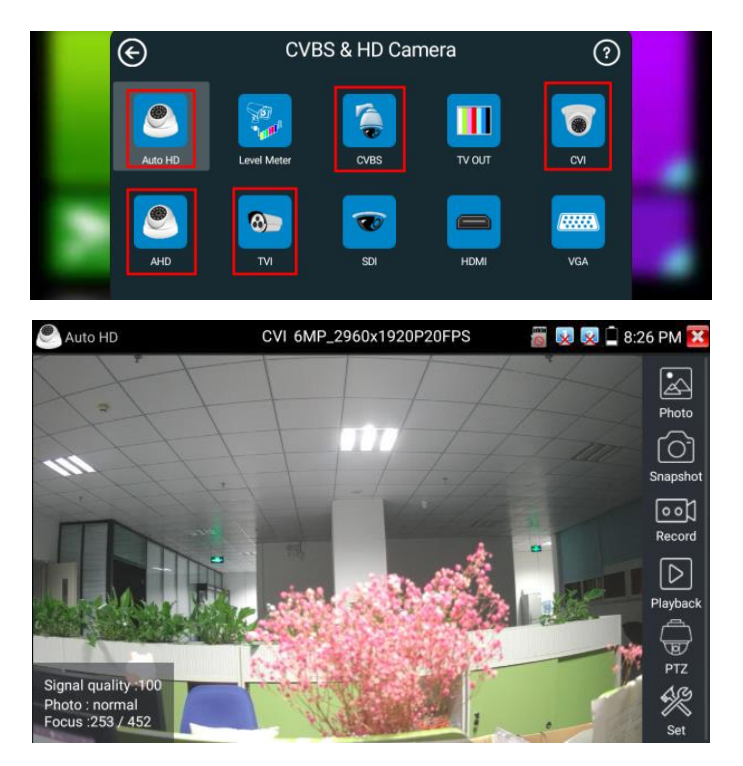

- Рис. 6 Раздел с приложениями для просмотра изображения с AHD/TVI/CVI или CVBS видеокамеры, пример работы приложения AutoHD
  - Для подключения и проверки управляемых по RS-485 PTZ аналоговых видеокамер воспользуйтесь кабелем 2pin – «крокодилы» из комплекта поставки (рис. 7)

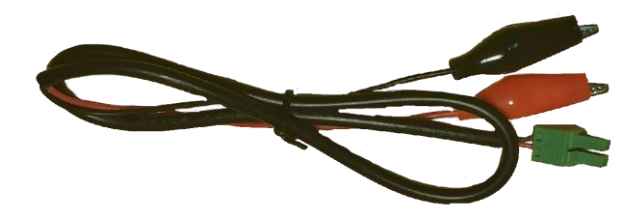

Рис. 7 Кабель «крокодилы»-2pin

Подключите разъем 2pin к разъему RS-485, а «крокодилы» к выходам + и – RS-485 интерфейса на РТZ видеокамере. Далее подключите выход видеокамеры к тестеру и подайте на нее питание согласно рис. 8

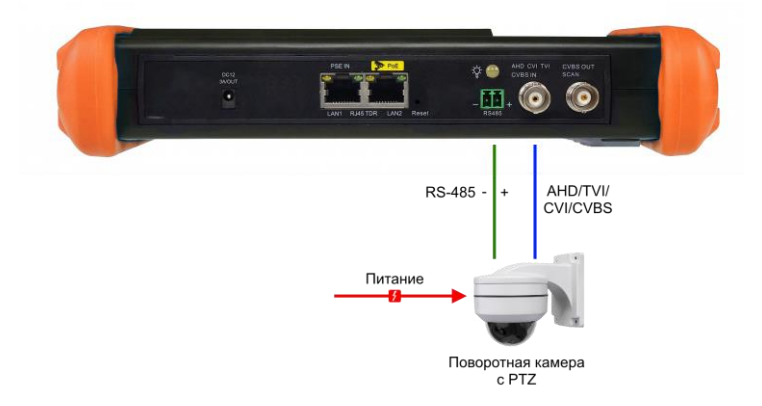

Рис. 8 Подключение управляемой по RS-485 поворотной РТZ видеокамеры к тестеру (на примере тестера TIP-H-7)

Далее согласно пунктам 1, 2 этого раздела подключите выход видеокамеры к тестеру и подайте на нее питание. Затем в разделе CVBS & HD Camera согласно пункту 3 выберите необходимое приложение для просмотра изображения (CVI, AHD, TVI, CVBS или универсальное AutoHD). Выберите пункт <u>PTZ</u> и измените настройки (адрес, скорость передачи и т.д.), совпадающие с настройками RS-485 управления вашей видеокамеры (рис. 9)

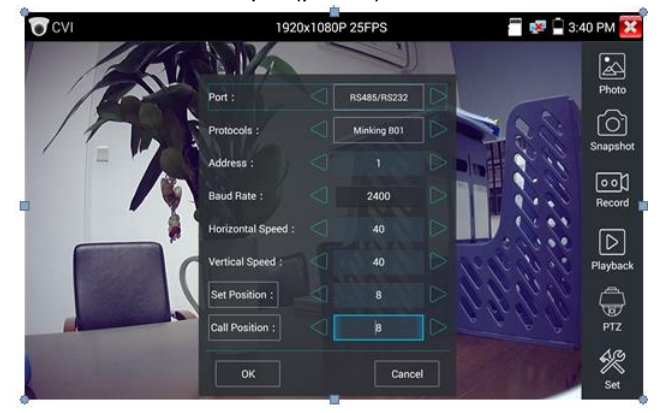

#### Рис. 9 Настройки РТZ для RS-485

Для проверки PTZ управления через UTC интерфейс (по коаксиальному кабелю) поменяйте порт в настройках на <u>UTC</u> (рис.10) и далее измените настройки.

| CVI             | 1920               | x1080P 2 | 25FPS |     | a 🖉 🖉 🚰  | :39 PM 🔀         |
|-----------------|--------------------|----------|-------|-----|----------|------------------|
|                 | 15 M. 3.0%         | 1        |       |     |          |                  |
|                 | Port :             |          | UTC   |     |          | Photo            |
| 1940            | Coaxitron:         |          | PTZ   |     | - 60     | f61              |
| / 7= /          | Address :          |          |       |     | 11.20    | Snapshot         |
|                 | Horizontal Speed : |          | 40    |     |          | •••]             |
| /               | Vertical Speed :   |          | 40    |     | 1.2.2    | Record           |
| Constant of the | Set Position :     |          | 8     |     | 10000    | $\triangleright$ |
| State of the    | Call Position :    |          | 8     |     | 1. 1. 1. | Playback         |
|                 | ок                 |          | Can   | cel | 442      | PTZ              |
|                 | F                  |          |       |     |          | Set Set          |

Рис.10 Настройки РТZ для видеокамер с UTC

### 5. Проверка ІР-видеокамер

Осуществлять проверку IP-видеокамеры с помощью тестеров TIP-H-7, TIP-H-M-7 и TIP-HOL-MT-7 можно несколькими методами:

- 1) С помощью приложения IP-Discovery;
- 2) С помощью приложения IPC Test pro;
- 3) С помощью приложения ONVIF;
- 4) С помощью установленного браузера;
- 5) С помощью сторонних приложений (НІК, DH test tool и т.д.)

# 5.1 Подключение IP-видеокамеры и предварительная настройка тестера

#### 5.1.1 Подключение ІР-видеокамеры

Подключение IP-видеокамеры осуществляется с помощью патчкорда UTP cat 5e, 6, обжатого коннекторами RJ-45 (не входит в комплект поставки).

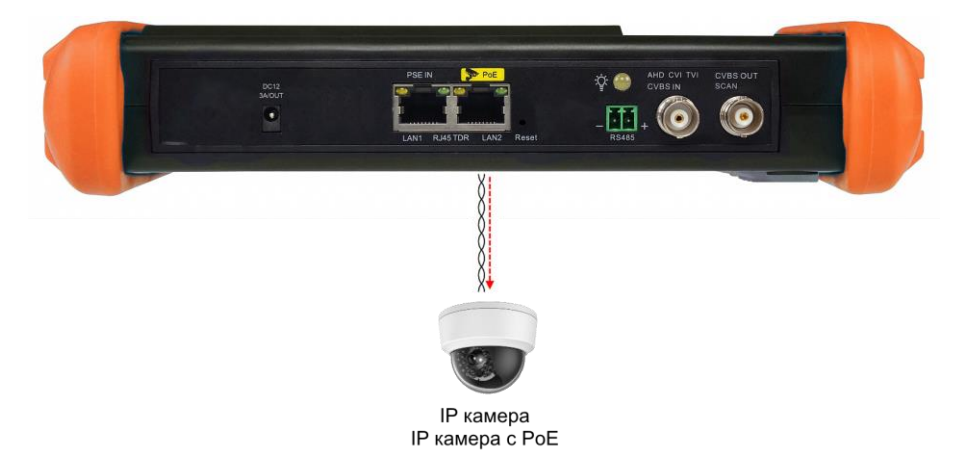

Рис. 11 Подключение IP-видеокамеры (на примере тестера TIP-H-7)

Для этого подключите порт IP-видеокамеры к разъему <u>PoE/LAN2</u> тестера (рис. 11) и подайте питание на IP-видеокамеру. Сделать это можно несколькими способами:

 Если IP-видеокамера поддерживает питание по PoE и не потребляет более 30Вт (управляемые PTZ IP-видеокамеры могут потреблять больше мощности и не всегда подходят для этого способа) ее можно запитать на время теста от самого тестера по PoE. Для этого выберите пункт <u>PoE Power Output</u> в папке IP Camera Test. Приложение также покажет по какому методу камера получает PoE питание (A 1,2+ 3,6 – или B 4,5+ 7,8-), а также отобразит ее потребляемую мощность в Ваттах.

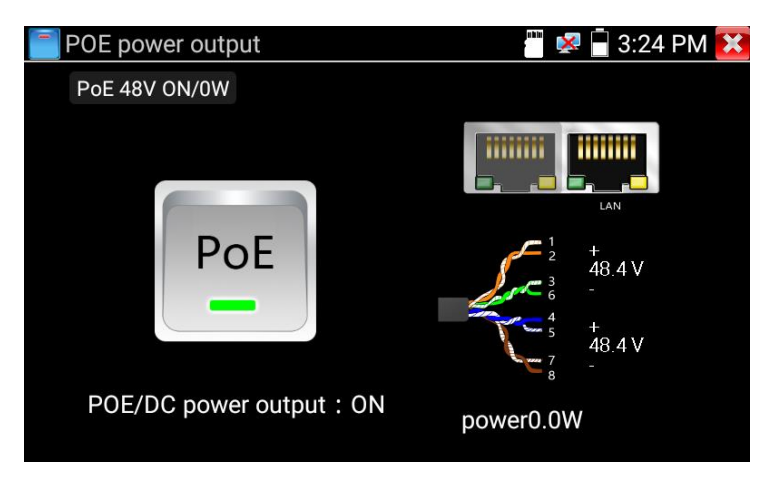

Рис. 12 Питание РоЕ 48V

- Если IP-видеокамера не поддерживает РоЕ и для работы ей достаточно DC12V, то ее можно запитать с помощью кабеля DC (5.5x2.1mm) – DC (4x1.7mm) от выхода на тестере <u>DC12V/3A.</u>
- 3) Если IP видеокамера (или точка доступа) питается от DC 24V, то ее можно запитать от клеммной колодки 24V/2A на тестере, питание включается в соответствующем приложении DC24V, рис. 13 (или в приложении Power Management v2.0)

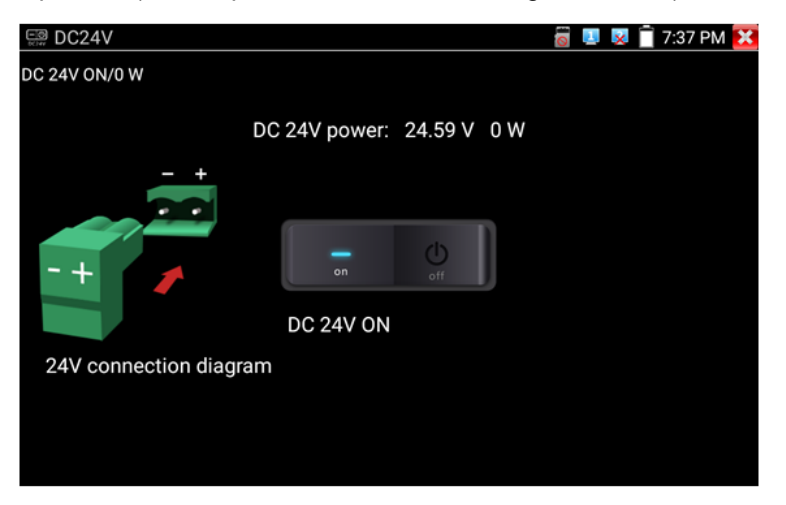

Рис. 13 Питание DC 24V

• Чем больше мощности в ваттах потребляет видеокамера, тем быстрее разрядится аккумулятор самого тестера! Настоятельно не рекомендуется проверять РоЕ устройства при подключенном к тестеру зарядном устройстве!

#### 5.1.2 Предварительная настройка тестера

Прежде чем приступать к проверке IP-видеокамеры необходимо убедится, что IP-видеокамера и тестер находятся в одной подсети. Сделать это можно 2мя способами:

 Самый быстрый и эффективный способ – с помощью приложения <u>IP-Discovery</u> (рис.14), которое находится в меню <u>«IP</u> <u>Camera Test»</u> на рабочем столе тестера.

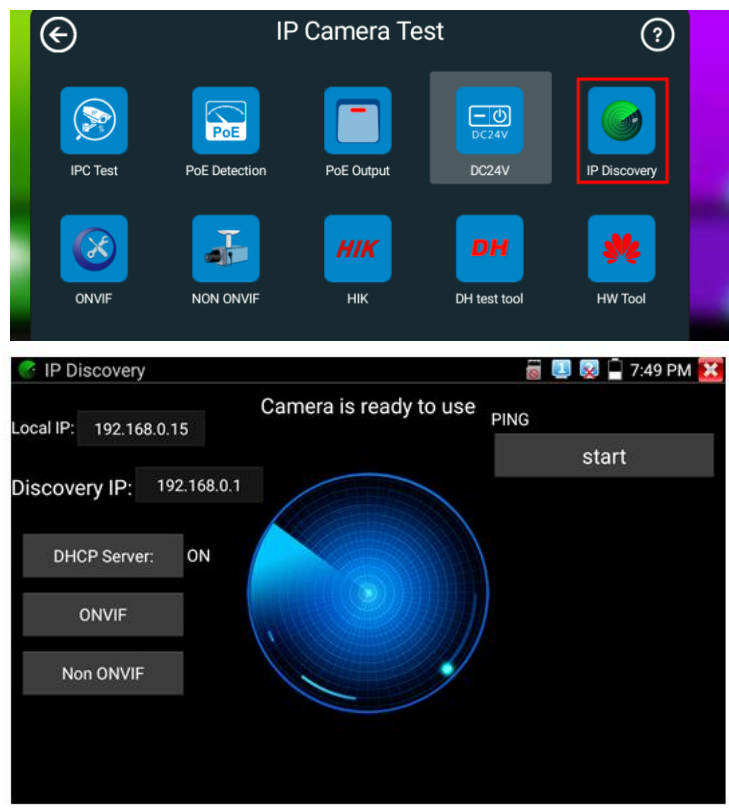

Рис.14 Приложение IP-Discovery

Здесь <u>Local IP</u> соответствует подсети самого тестера. <u>Discovery IP</u> соответствует IP-адресу подключенной в разъем LAN2 видеокамеры. Данные будут изменены только на время теста в программе IP Discovery.

 Второй способ предполагает изменение параметров подсети тестера вручную. Для этого необходимо знать точный IP-адрес видеокамеры. Обычно он расположен на наклейке на самой видеокамере или на коробке из под нее. Зная этот адрес, можно изменить параметры подсети тестера в меню <u>«Settings» - «IP</u> <u>Settings»</u> (рис. 15)

| Settings             |                                  |                                   | 023-06-19 22:43:20 🗙    |
|----------------------|----------------------------------|-----------------------------------|-------------------------|
| Wireless and network | IP                               | Settings                          |                         |
| IP Settings          | Start P 1/15 network             | DHCP Server: ON                   |                         |
| WLAN Net             | (To use dynamic allocation, plea | se turn off the DHCP server first |                         |
| Setting              | IP Set in: Static 💿 🛛            | Dynamic(DHCP) 🔘 F                 | PPPOE O                 |
| Aa Language & input  | IP Address:                      | 192.168.0.238                     | $\overline{\mathbf{C}}$ |
| Date/Time            | Subnet Mask:                     | 255.255.255.0                     |                         |
| Volume               | Gateway:                         | 192.168.0.2                       |                         |
| 😳 Display            | DNS address:                     | 8.8.8.8                           |                         |
| SD card              | MAC:                             | 82:CA:5C:96:68:90                 |                         |
| FTP server           | Setting                          | Refresh                           |                         |

Рис. 15 Настройки подсети тестера

Здесь необходимо поменять <u>IP-address</u> на такой, чтобы он соответствовал подсети IP-адреса видеокамеры. Например, если IPадрес видеокамеры 192.168.1.64 достаточно изменить IP-адрес тестера на 192.168.1.1, чтобы оба устройства оказались в одной подсети. Также необходимо поменять и шлюз, чтобы он входил в эту же подсеть. Маску следует оставить без изменений 255.255.255.0. После изменения настроек нажмите ОК и дождитесь подтверждающей надписи.

#### 5.2 Проверка ІР-видеокамеры с помощью приложения

#### **IP-Discovery**

После того, как IP-видеокамера была подключена к тестеру, и питание на нее было подано можно приступать к проверке ее на работоспособность.

А Помните, что разные видеокамеры загружаются за разное время! Следует подождать около 30 - 40 секунд перед проверкой видеокамеры.

1. Откройте приложение <u>IP-Discovery</u> из меню «IP Camera Test» на рабочем столе тестера (рис. 16)

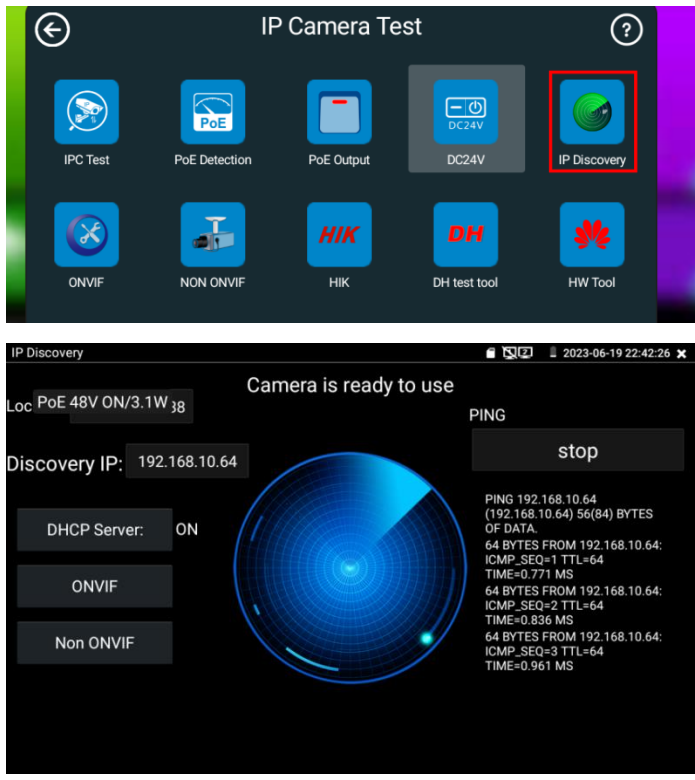

Рис. 16 Приложение IP-Discovery

 В интерфейсе этого приложения прежде, чем получить изображение с видеокамеры стоит выполнить команду <u>PING</u> (справа, кнопка start) и проверить возможность обмена пакетами с видеокамерой.

Если все пакеты были переданы без потерь, следует перейти к 3-му пункту. Если все пакеты или часть пакетов были потеряны в процессе тестирования, необходимо проверить патчкорд, который соединяет видеокамеру с тестером.

- Нажмите кнопку <u>NON-ONVIF</u>. В появившемся окне (рис. 16) проверьте, чтобы у <u>Local IP</u> подсеть совпадала с <u>IP Camara's IP</u>. Если подсеть не совпадает, то еще раз проверьте предварительную настройку тестера или нажмите кнопку Edit, чтобы сразу попасть в меню настроек IP адреса тестера.
- 4. Выберите модель камеры среди доступных, если модель не была определена автоматически в поле «IP Camera Type».
- 5. Введите логин и пароль в поля User Name и Password.
- 6. Значение в поле <u>IPC Port</u> оставьте по умолчанию.
- 7. Нажмите кнопку Enter
- На экране тестера должно появиться изображение с видеокамеры.

| NON ONVIF              |                         | 👸 💷 👿 📮 7:59 PM 🔀 |
|------------------------|-------------------------|-------------------|
| Local IP :             | 192.168.0.15            | Edit              |
| IP camera type :       | HIKVISION_DS-2CD864-E13 | Manual            |
| IPC Cameras IP :       | 192.168.0.64            | search            |
| IPC User Name :        | admin                   |                   |
| IPC Password :         |                         | Show              |
| IPC Port :             | 5198                    |                   |
| Video streaming transp | тср                     |                   |
| Enter                  | Reset Restore           | Rate              |

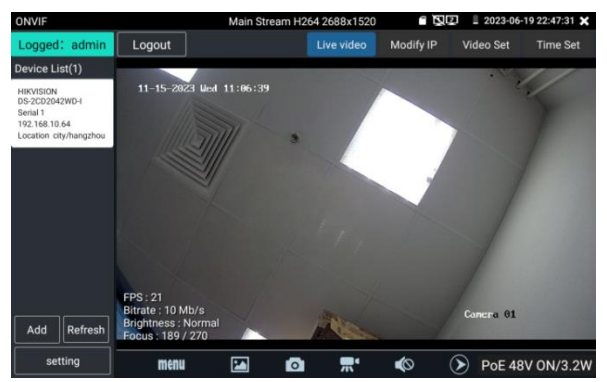

Рис. 17 Окно настроек приложения NON-ONVIF. Пример подключения IP видеокамеры к тестеру с помощью NON-ONVIF

Если по каким либо причинам способ, описанный выше не работает (специфические протоколы работы камеры, неизвестный бренд и т.д.), следует попробовать подключиться к видеокамере по протоколу ONVIF (универсальный протокол, который поддерживается многими производителями IP-видеокамер). Для этого:

- 1. Нажмите кнопку ONVIF в интерфейсе приложения IP Discovery
- 2. В появившемся окне в левом верхнем углу заполните поля *Login* и *Password* согласно данным с видеокамеры
- Нажмите на устройство, появившееся в списке слева. Должно появиться изображение (рис. 18)

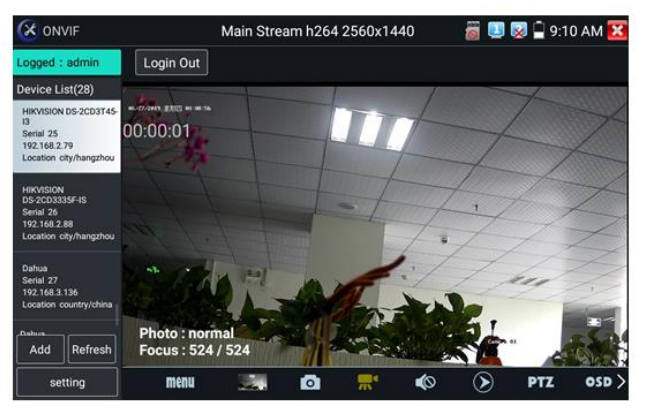

Рис. 18 Пример успешного подключения IP-видеокамеры к тестеру через ONVIF

#### 5.3 Проверка ІР-видеокамеры с помощью приложения

#### **IPC Test Pro**

Данный способ предполагает проверку IP-видеокамеры на работоспособность напрямую через приложение <u>IPC Test pro</u>. Расположено оно в меню «IP Camera Test» (рис.19)

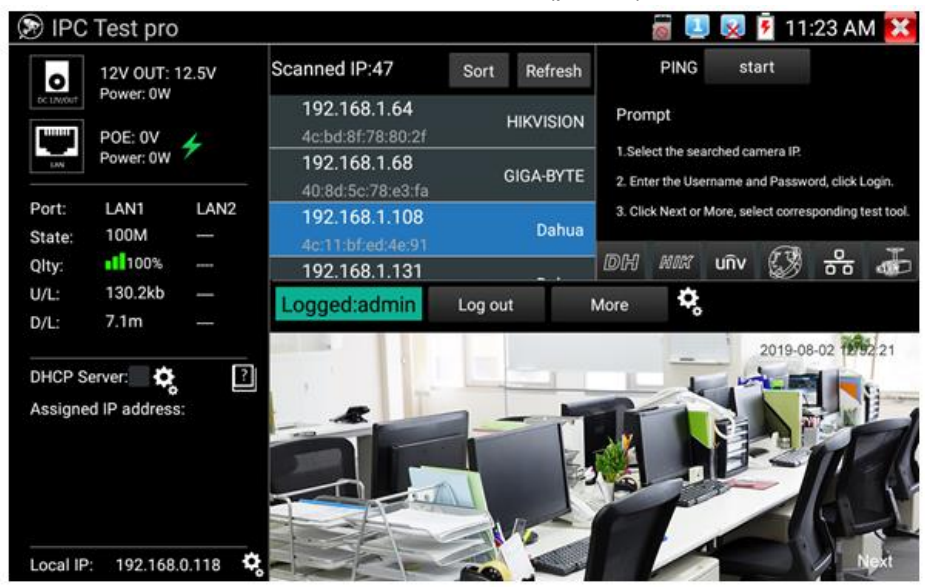

Рис. 19 Приложения IPC Test pro

Данное приложение позволяет осуществлять поиск камер по IP адресам в мультисигментной сети, отображать производителя камеры, показывать изображение с камеры одной кнопкой. Кроме того в окне приложения находятся элементы, которые позволяют подать PoE на камеру, анализировать качество соединения (прием/передача информации) в реальном времени.

Для поиска и проверки IP камеры требуется нажать кнопку Refresh (обновить). Далее выбрать IP камеру с известным IP и ввести данные логин/пароль в соответствующие поля.

#### 5.4 Проверка IP-видеокамеры с помощью приложения ONVIF

Проверка IP-видеокамеры на работоспособность с помощью <u>ONVIF</u> предполагает прямой запуск этого приложения из меню «IP Camera Test» (рис.20)

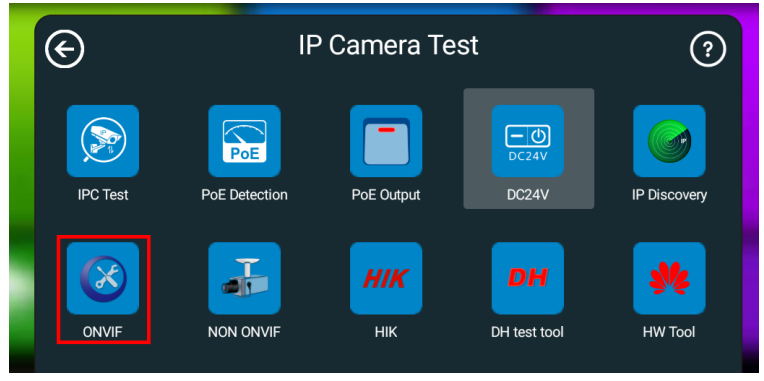

Рис. 20 Месторасположение приложения ONVIF

- 1. Нажмите на иконку приложения ONVIF;
- В появившемся окне в левом верхнем углу заполните поля «Login» и «Password» согласно данным с видеокамеры;
- Нажмите на устройство, появившееся в списке слева. Должно появиться изображение (рис. 21)

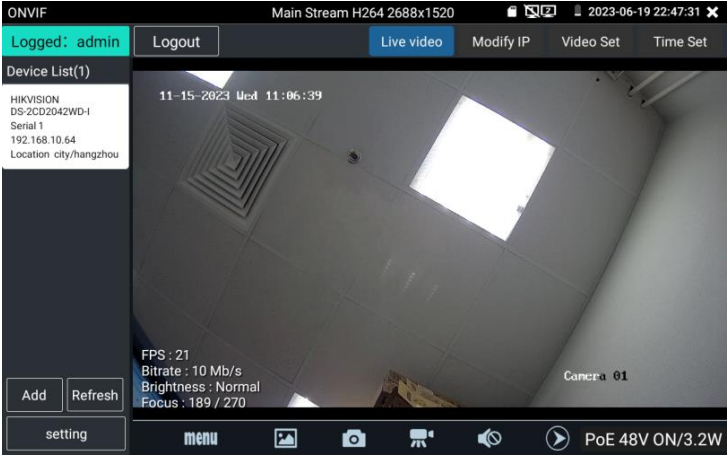

Рис. 21 Интерфейс приложения ONVIF

#### 5.5 Проверка ІР-видеокамеры с помощью браузера

Если не один из перечисленных способов не подходит, проверить IP видеокамеру на работоспособность можно с помощью установленного браузера. Для этого поэтапно выполните следующие действия:

- Убедитесь, что тестер и ІР-видеокамера имеют одну подсеть, проведите необходимые настройки (подробно описано на стр.16)
- 2) Запустите приложение 🙋 из меню «IP Camera Test»
- 3) В строке поиска введите IP-адрес видеокамеры и нажмите ОК на виртуальной клавиатуре. Если все сделано правильно, вы попадете в web-интерфейс IP-видеокамеры (рис. 22), где потребуется ввести логин и пароль (обычно admin/admin для большинства видеокамер), указанные на наклейке на видеокамере, на коробке из под нее или в инструкции.

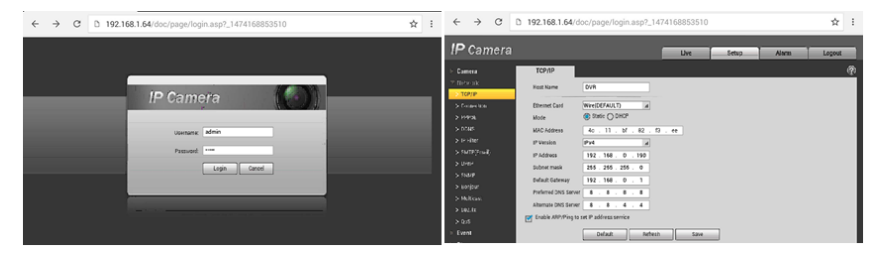

Рис. 22 WEB интерфейс IP-видеокамеры HIKVISION через браузер

# 5.6 Проверка IP-видеокамеры с помощью приложений производителя

Проверка IP-видеокамер на работоспособность с помощью сторонних приложений предполагает использование ПО, которое производитель видеокамеры может размещать у себя на сайте, либо в Google Store, GetApps и т.д.

Подробное описание процесса установки Android приложения находится в разделе <u>«Установка стороннего ПО на тестер»</u> (стр. 27)

На тестер уже установлены фирменные приложения для камер Hikvision, Dahua, Huawei, UNV и некоторые другие.

6. Проверка обжимки кабеля и обнаружение кабельной трассы, определение метода подачи РоЕ (только для модели TIP-HOL-MT-7)

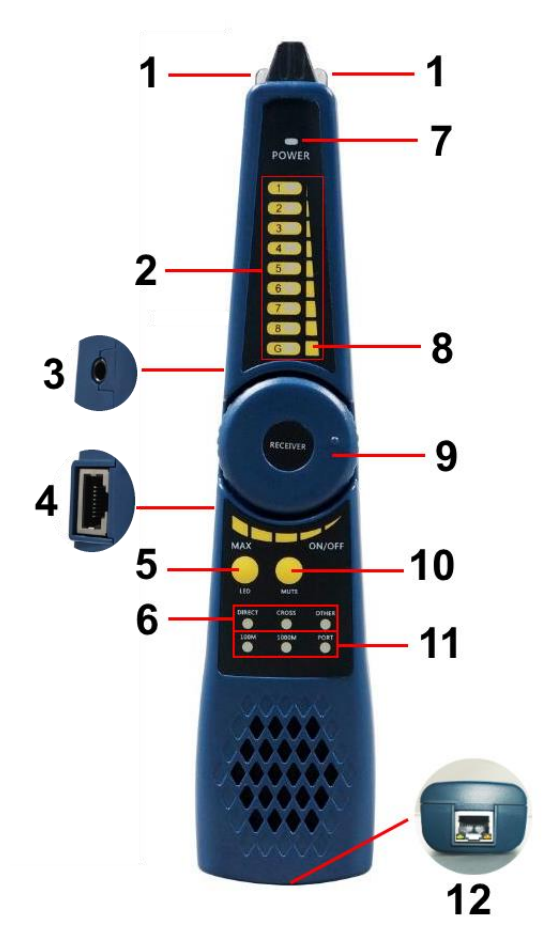

Рис. 23 Мультифункциональный щуп, разъемы и индикаторы

Проверка обжимки кабеля витой пары (UTP/STP и пр.), определение кабельной трассы и метода подачи PoE осуществляется с помощью специального мультифункционального комплектного щупа (рис. 23).

| №<br>п/п | Обозначение                                          | Назначение                                                                                                    |
|----------|------------------------------------------------------|----------------------------------------------------------------------------------------------------|
| 1        | -                                                    | LED диоды выполняющие функцию подсветки                                                                                                    |
| 2        | 12345678                                             | LED индикаторы от 1 до 8 отображающие<br>близость кабельной трассы от щупа                                                                                                    |
| 3        | -                                                    | Разъем TRS 3.5mm для подключения наушников                                                                                                    |
| 4        | -                                                    | Разъем RJ-45 для подключения щупа к<br>тестируемому кабелю витой пары в качестве<br>ответной части тестера                                                                                          |
| 5        | LED                                                  | Кнопка для включения/выключения LED подсветки (1)                                                                                                    |
| 6        | DIRECT CROSS<br>OTHER                                | LED индикаторы отображающие тип кабеля<br>DIRECT – прямая обжимка<br>CROSS – обратная или кроссовая обжимка<br>OTHER – другой тип обжимки                                                           |
| 7        | POWER                                                | LED индикатор питания щупа                                                                                                    |
| 8        | G                                                    | Дополнительный LED индикатор для<br>экранированного STP кабеля                                                                                                    |
| 9        | RECEIVER                                             | Элемент регулировки чувствительности щупа<br>совмещенный с выключателем                                                                                                    |
| 10       | MUTE                                                 | Кнопка для активации беззвучного режима                                                                                                    |
| 11       | 100M 1000M<br>PORT                                   | LED индикаторы отображения скорости передачи данных                                                                                                    |
|          | 45 12<br>78 36                                       | Разъем для подключения к устройствам-<br>источникам РоЕ. Позволяет определять<br>метод подачи РоЕ посредством LED                                                                                   |
| 12       | (обозначение со<br>стороны<br>батарейного<br>отсека) | индикации.<br><u>Горит зеленым</u> – метод А (1,2 + 3,6 -)<br><u>Горит желтым</u> – метод В (4,5 + 7,8 -)<br>Горят оба индикатора <u>зеленый</u> и <u>желтый</u> –<br>метод А+В (1,2,3,6+ 4,5,7,8-) |

#### Порядок работы с щупом.

#### Для проверки обжимки и длины кабеля витой пары:

1) Подключите один из концов UTP(STP) кабеля к разъему UTP/SCAN на тестере;

#### 2) Запустите приложение «Cable Tracer» на тестере

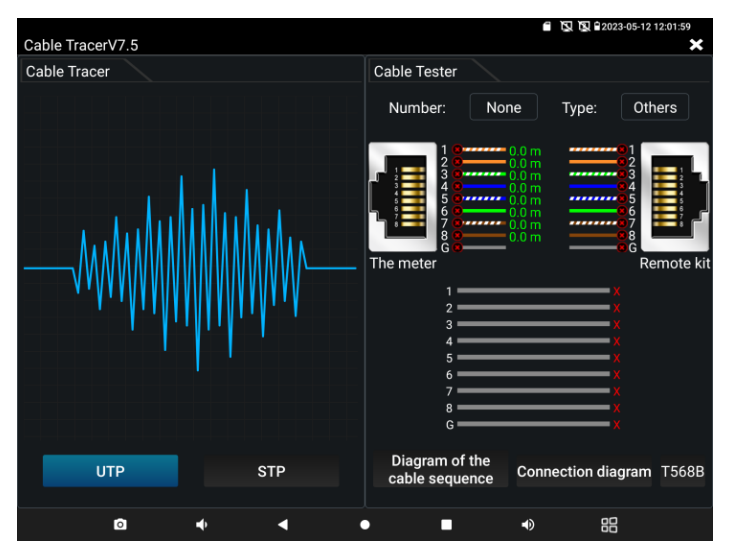

3) Подключите второй конец кабеля к разъему RJ-45 (4) для проверки корректности обжимки и прочих параметров. Тип текущей обжимки и состояние каждой пары в кабеле (есть контакт/нет контакта, длина пары проводников до 1,5км) будет отображено в правой части приложения в виде цветовой схемы.

#### Для нахождения кабеля с помощью щупа:

- Подключите один из концов UTP(STP) кабеля к разъему UTP/SCAN на тестере (или коаксиального кабеля с помощью переходника);
- 2) Запустите приложение Cable Tracer на тестере;
- Выберите тип кабеля UTP для витой пары, BNC для коаксиального кабеля, STP – для экранированного кабеля витой пары.
- 4) Включите щуп поворотом регулировочного элемента (9)
- 5) Вращайте регулировочный элемент по часовой стрелке или обратно для увеличения/снижения чувствительности щупа.
- 6) Ведите щуп вдоль предполагаемого места прокладки кабельной трассы. Щуп будет издавать специфичный звук, тональность которого будет изменяться в зависимости от близости к кабелю, для которого производится поиск.

Примечание:

- В беззвучном режиме (кнопка MUTE на щупе) поиск кабельной трассы осуществляется по световым индикаторам 1-8;
- Для коаксиального кабеля один из зажимов подключается к центральной жиле кабеля, а другой зажим к оплетке-экрану;
- Правильно устанавливайте элементы питания в щуп, соблюдая полярность во избежание выхода из строя;
- Помимо спец. звука для поиска кабельной трассы щуп может издавать другие звуки (фон) из-за наведения на него других сигналов.

## Проверка РоЕ устройств (РоЕ коммутаторов, инжекторов и прочих источников РоЕ):

- Подключите кабель витой пары от проверяемого источника РоЕ к разъему RJ-45 (12) на нижней части щупа;
- 2) На результат тестирования указывают LED индикаторы на разъеме RJ-45:
  - Не горит ни один из индикаторов подключенное устройство не поддерживает РоЕ или не исправно;
  - Горит зеленый индикатор (желтый не горит) РоЕ устройство выдает РоЕ по методу А (1,2+3,6-);

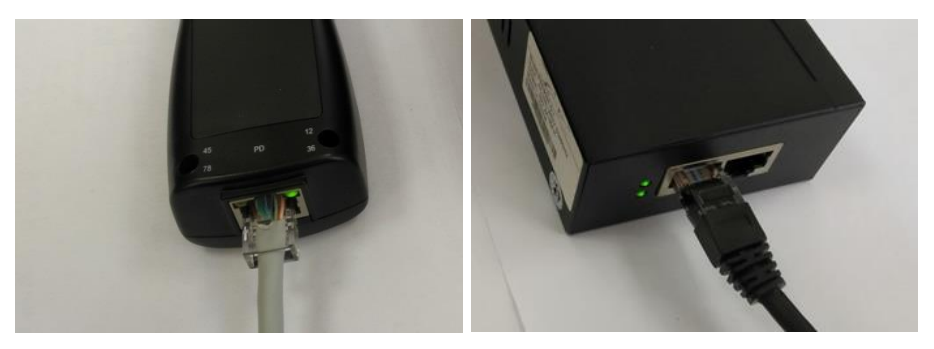

 Горит желтый индикатор (зеленый не горит) – РоЕ устройство выдает РоЕ по методу В (4,5+ 7,8-);

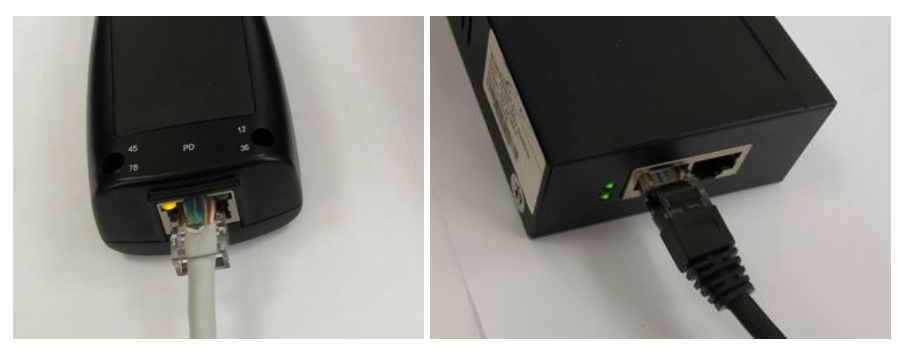

 Горят оба индикатора (желтый и зеленый) – РоЕ устройство выдает РоЕ по методу А+В.

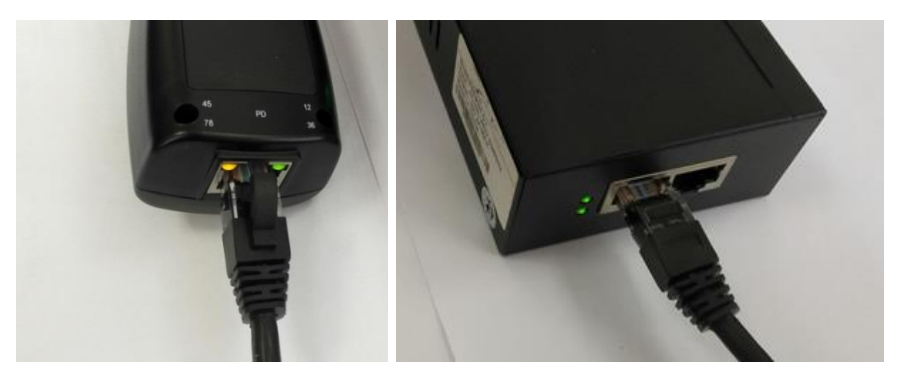

#### 7. Установка ПО на тестер

Тестеры ТІР-Н-7, ТІР-Н-М-7, ТІР-НОL-МТ-7 поддерживают установку ПО от сторонних производителей. Данная особенность позволяет расширить функционал устройства.

Необходимо зайти на сайт производителя IP-видеокамеры, скачать рекомендуемое приложение для Android и установить его на тестер, используя для этого micro SD карту.

Устанавливаемое приложение должно иметь расширение <u>.АРК.</u> Для установки приложения на тестер поэтапно выполните следующие действия:

- С помощью ПК сохраните приложение с расширением .АРК на micro SD карту;
- 2) Установите карту в micro SD слот до щелчка (рис. 24);

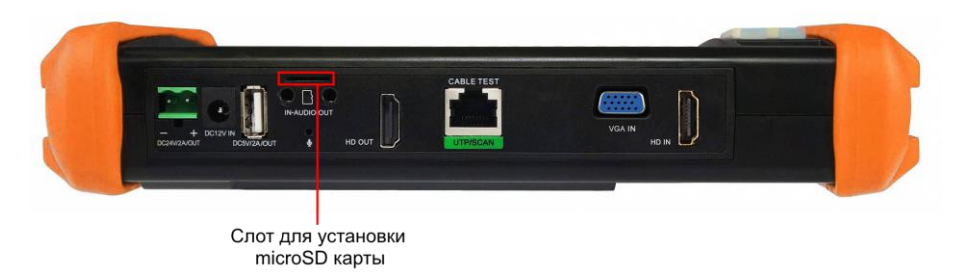

Рис. 24 Установка карты в Micro SD слот (на примере модели TIP-H-7)

- Зайдите в основные настройки («Settings») тестера выберите пункт меню <u>«SD Card»</u>, отметьте галочкой пункт «Use External SD Card»;
- Вернитесь на рабочий стол тестера, найдите значок приложения <u>«File Explorer»</u> и запустите его (рис. 25);

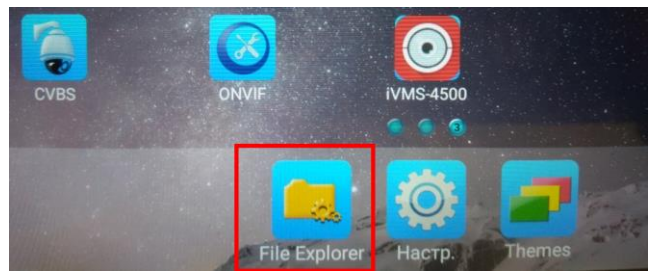

Рис. 25 Приложение «File Explorer»

5) Выберите пункт <u>File</u> (1), а затем пункт <u>extsd</u> (2), как показано на рисунке 26

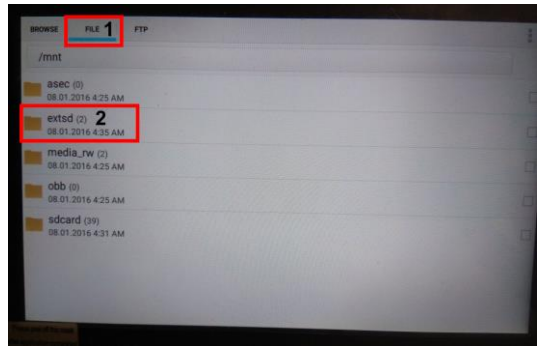

Рис. 26 Навигация по меню приложения File Explorer

 Выберите файл ранее загруженного на micro SD карту приложения и установите его, приняв все необходимые разрешения (рис 27)

| BROWSE FILE FTP                                     |  |
|-----------------------------------------------------|--|
| /mnt/extsd                                          |  |
| LOST.DIR (0)<br>08.01.2016 4:35 AM                  |  |
| <b>iVMS-4500.apk</b><br>23.11.2017 12:24 PM 15,0 MB |  |
|                                                     |  |
|                                                     |  |

Рис. 27 Процесс установки стороннего ПО

 Вернитесь на рабочий стол тестера и отыщите значок установленного приложения.

## 🛦 Внимание!

Вы устанавливаете сторонние приложения на свой страх и риск!

При установке вредоносного ПО есть вероятность повредить или вывести тестер из строя.

Перед установкой убедитесь, что ПО было скачано с официальных ресурсов компании производителя IP-видеокамеры!

## 8. Технические характеристики\*

#### 8.1 Основные технические характеристики

| Модель тестера                                        | TIP-H-7, TIP-H-M-7, TIP-HOL-MT-7                                                                                                    |
|-------------------------------------------------------|----------------------------------------------------------------------------------------------------|
| Дисплей (размер,<br>разрешение)                       | 7 дюймов, 1280х800                                                                                                    |
| Сетевые<br>характеристики                             | 10/100/1000М, автоматическое согласование скорости                                                                                                    |
| Wi-Fi                                                 | Макс. скорость подключения 150 Мбит/с                                                                                                    |
| H.265                                                 | Полная поддержка кодеков 8К Н.264/265                                                                                                    |
| Сканирование IP<br>адресов                            | Автоматическое, по всем сегментам сети                                                                                                    |
| ONVIF                                                 | Быстрый поиск IP видеокамер по протоколу<br>ONVIF, просмотр изображения, активация<br>видеокамер Hikvision                                                                                                    |
| Приложение для<br>проверки IP видеокамер<br>Hikvision | Полная поддержка видеокамер Hikvision,<br>Hiwatch. Смена IP, имени пользователя и<br>пароля, активация камеры, просмотр<br>изображения                                                                              |
| Приложение для<br>проверки IP видеокамер<br>Dahua     | Полная поддержка видеокамер Dahua<br>Смена IP, имени пользователя и пароля,<br>просмотр изображения                                                                                                    |
| Поддерживаемые IP<br>видеокамеры                      | ONVIF, ONVIF PTZ, Dahua IPC-HFW2100P,<br>Hikvision DS-2CD864-E13, Samsung SNZ-<br>5200, Tiandy TD-NC9200S2, Kodak IPC120L,<br>Honeywell HICC-2300T, и многие др.                                                    |
| AutoHD                                                | Автовыбор разрешения подключенной<br>камеры, поддержка РТZ управления и вызов<br>OSD меню. Гибридное приложение для<br>AHD/TVI/CVI камер и аналоговых CVBS<br>камер. Максимальное разрешение – 8MP<br>(3840 x 2160) |

| Модель тестера | TIP-H-7, TIP-H-M-7, TIP-HOL-MT-7                                                                                                    |
|----------------|----------------------------------------------------------------------------------------------------|
| Проверка CVI   | <ul> <li>1-канальный вход CVI (интерфейс BNC ,<br/>поддержка разрешения</li> <li>720р 25/30/50/60 fps</li> <li>1080р 25/30 fps</li> <li>2048x1536p 18/25/30 fps</li> <li>2560x1440p 25/30 fps</li> <li>2592x1944 20fps</li> <li>2960x1920 20fps</li> <li>3840 x 2160 12.5/15 fps</li> <li>Вызов OSD меню через UTC (по<br/>коаксиальному кабелю)</li> </ul>                                                                |
| Проверка ТVI   | <ul> <li>1-канальный вход TVI (ВNС-интерфейс),<br/>поддержка разрешения</li> <li>720р 25/30/50/60 fps</li> <li>1080р 25/30 fps</li> <li>2048x1536p 18/25/30 fps</li> <li>2560x1440p 15/25/30 fps</li> <li>2688x1520p 15 fps</li> <li>2592x1944p 12.5/20 fps</li> <li>3840 x 2160 12.5/15 fps</li> <li>поддержка управления по коаксиальному<br/>кабелю,<br/>вызов OSD меню</li> </ul>                                      |
| Проверка AHD   | <ul> <li>1-канальный вход АНD (интерфейс BNC),<br/>поддержка разрешения</li> <li>720p 25/30/50/60 fps</li> <li>1080p 25/30 fps</li> <li>2048x1536p 18/25/30 fps</li> <li>2048x1536p 18/25/30 fps</li> <li>2560x1440p 15/25/30 fps</li> <li>2688x1520p 15 fps</li> <li>2592x1944p 12.5/20 fps</li> <li>3840 x 2160 12.5/15 fps</li> <li>поддержка управления по коаксиальному<br/>кабелю</li> <li>вызов OSD меню</li> </ul> |
| Проверка CVBS  | 1-канальный вход BNC<br>NTSC / PAL (автоматическая настройка)                                                                                                    |

| Модель тестера                                         | TIP-H-7, TIP-H-M-7, TIP-HOL-MT-7                                                                                                    |
|--------------------------------------------------------|----------------------------------------------------------------------------------------------------|
| Проверка SDI<br>(только для TIP-HOL-<br>MT-7)          | 1-канальный SDI-вход (BNC-интерфейс)<br>поддержка разрешения:<br>720P 60fps, 1080P 60fps, 1080i 60fps, EX-SDI:<br>2560 x1440P /25/30fps, 3840 x 2160P 20/30 fps                                                                                                    |
| Измерение уровня<br>видеосигнала CVBS<br>(опционально) | Уровень видеосигнала PEAK, уровень<br>сигнала SYNC, COLOR BURST измерение<br>уровня цветности для камеры CVBS                                                                                                    |
| Увеличение<br>изображения                              | Для аналоговых и для IP видеокамер                                                                                                    |
| Скриншот экрана,<br>запись/воспроизведение<br>видео    | Скриншоты в формате JPG. Просмотр и воспроизведение видео                                                                                                    |
| VGA IN**                                               | Использование тестера в качестве монитора VGA. 1-канал до 1280х800p@ 60 fps                                                                                                    |
| HDMI IN                                                | Использование тестера в качестве монитора<br>HDMI. 1-канал (до 3840 x 2160p @ 30 fps)                                                                                                    |
| HDMI OUT                                               | Использование тестера в качестве<br>генератора HDMI сигнала (до 3840 x 2160р @<br>60 fps)                                                                                                    |
| TDR для кабеля «витой<br>пары»                         | Tect TDR кабеля RJ45 и тест качества<br>кабеля, можно проверить состояние пары<br>кабелей, длину, коэффициент отражения,<br>сопротивление, перекос и другие параметры.                                                                                                    |
| Источник питания                                       | DC5V/2A           Питание устройств постоянным напряжением           5V с потреблением до 10 Вт через USB           DC 12V/3A           Питание устройств постоянным напряжением           12V с потреблением до 36 Вт           DC 24V/2A           Питание мощных устройств постоянным напряжением |
| Источник питания РоЕ                                   | Питание устройств с РоЕ напряжением 48В мощностью до 30 Вт                                                                                                    |
| Изменение оформления                                   | Возможность изменять темы, состав меню, ярлыки и т.д.                                                                                                    |
| Тест аудио                                             | 3,5mm вход для тестируемого устройства                                                                                                    |

| Модель тестера                                                                  | TIP-H-7, TIP-H-M-7, TIP-HOL-MT-7                                                                                                    |
|---------------------------------------------------------------------------------|----------------------------------------------------------------------------------------------------|
| Управление PTZ                                                                  | RS232/RS485, скорость 600-115200bps,<br>совместимость с более чем 30 протоколами<br>PELCO-D, Samsung и тд.                                                                                                    |
| Генератор тестового<br>сигнала                                                  | Тестовый аналоговый сигнал PAL/NTSC<br>разных цветов                                                                                                    |
| Тестирование кабеля<br>UTP                                                      | Проверка подключения, обжимки разъемами<br>RJ-45                                                                                                    |
| Монитор данных                                                                  | Захват и анализ кодов управления<br>RS485/232. Возможность отправки<br>шестнадцатеричных кодов                                                                                                    |
| Тест сети                                                                       | Сканирование IP адресов, тест<br>PING,быстрый поиск IP адреса видеокамеры<br>в сети                                                                                                    |
| Обнаружение<br>кабельной трассы<br>(только для TIP-HOL-<br>MT-7)                | Обнаружение кабеля на основе изменения<br>тональности звука с помощью специального<br>комплектного щупа.                                                                                                    |
| Тест РоЕ                                                                        | <ul> <li>Проверка РоЕ устройств (источников РоЕ),<br/>определения жил питания (метод питания<br/>РоЕ, стандарт РоЕ, напряжение/мощность<br/>РоЕ)</li> <li>Проверка РоЕ с помощью<br/>мультифункционального щупа (только для<br/><u>TIP-HOL-MT-7)</u></li> </ul> |
| Цифровой мультиметр<br>(только для TIP-HOL-<br>MT-7 и TIP-H-M-7)                | Измерение напряжения AC/DC, силы тока<br>AC/DC, сопротивления, емкости, функция<br>сохранения посл. измеренных данных,<br>скорость измерения 3 раза/сек                                                                                                    |
| Измеритель оптической<br>мощности (только для<br>TIP-HOL-MT-7)                  | Подходит для разных длин волн:<br>850/1300/1310/1490/1550/1625нм<br>Измерение от -70 до +10 дБм                                                                                                    |
| Визуальный детектор<br>дефектов в опт. кабеле<br>(только для TIP-HOL-<br>MT-7)  | Тест оптоволоконного кабеля на пропускание света                                                                                                    |
| TDR (рефлектометр)<br>для коаксиального<br>кабеля (только для TIP-<br>HOL-MT-7) | Проверка коаксиального кабеля на обрыв и<br>т.д.                                                                                                    |

| Модель тестера            | TIP-H-7, TIP-H-M-7, TIP-HOL-MT-7                      |  |
|---------------------------|-------------------------------------------------------|--|
| Параметры питания         |                                                       |  |
| Зарядное устройство       | Блок питания DC 12V/2A                                |  |
| Аккумуляторная<br>батарея | Встроенная литиевая полимерная батарея 7.6V, 7800 мАч |  |
| Общие характеристики      |                                                       |  |
| Рабочая температура       | -10+50°C.                                             |  |
| Влажность                 | 30%-90%                                               |  |
| Размеры (ШхВхГ)           | 240x154x46                                            |  |
| Дополнительно             |                                                       |  |
| Поддержка языков          | Русский, Английский, Китайский                        |  |

\*Производитель имеет право изменять технические характеристики изделия и комплектацию без предварительного уведомления

\*\*VGA порт отсутствует в более ранних ревизиях тестеров (до 01.01.2024г)

#### 8.2 Характеристики цифрового мультиметра (TIP-H-M-7, TIP-HOL-MT-7)

Скорость выполнения измерений 3/сек

#### Постоянное напряжение

| Диапазон              | Точность      | Чувствительность |  |  |  |
|-----------------------|---------------|------------------|--|--|--|
| 660 mV (ручной выбор) |               | 0.1 мВ           |  |  |  |
| 6.6 V                 | +(03%+1)      | 1 мВ             |  |  |  |
| 66 V                  | ± ( 0.370+4 ) | 10 мВ            |  |  |  |
| 660 V                 |               | 100 мВ           |  |  |  |

#### Переменное напряжение

| Диапазон             | Точность  | Единицы измерения |  |  |  |
|----------------------|-----------|-------------------|--|--|--|
| 660mV (ручной выбор) | ±(1.5%+6) | 0.1 мВ            |  |  |  |
| 6.6 V                |           | 1 мВ              |  |  |  |
| 66 V                 | ±(0.8%+6) | 10 мВ             |  |  |  |
| 660 V                |           | 100 мВ            |  |  |  |

#### Постоянный/ переменный ток

| Диапазон | Точность  | Чувствительность |  |  |  |
|----------|-----------|------------------|--|--|--|
| 6.6 mA   |           | 1 мкА            |  |  |  |
| 66 mA    | ±(0.5%+3) | 10 мкА           |  |  |  |
| 660 mA   |           | 100 мкА          |  |  |  |
| 10 A     | ± (1%+5)  | 10 мА            |  |  |  |

#### Сопротивление

| Диапазон | Точность      | Единицы<br>измерения |  |  |  |
|----------|---------------|----------------------|--|--|--|
| 660 Ом   | ± (0.8%+5)    | 0.1 Ом               |  |  |  |
| 6.6 КОм  |               | 1 Ом                 |  |  |  |
| 66 КОм   | +(08%+2)      | 10 Ом                |  |  |  |
| 660 КОм  | ± ( 0.070+2 ) | 100 Ом               |  |  |  |
| 6.6 МОм  |               | 1 КОм                |  |  |  |
| 66 МОм   | ± (1.2%+5)    | 10 КОм               |  |  |  |

### ») Прозвонка цепи

| Диапазон | Разрешение | Характеристики            |
|----------|------------|---------------------------|
| 660 Ом   | 0.1.0м     | Порог появления звукового |
|          | 0.1 OM     | сигнала: от 0 до 30±3 Ом. |

#### 🕈 Проверка диодов

| Диапазон | Разрешение | Характеристики            |  |  |  |  |
|----------|------------|---------------------------|--|--|--|--|
|          |            | Диоды Шоттки: 0.15…0.25 V |  |  |  |  |
|          |            | Выпрямительные диоды:     |  |  |  |  |
| 2.0 V    | 1 мV       | 0.6…1.0 V                 |  |  |  |  |
|          |            | Pn-переходы транзисторов: |  |  |  |  |
|          |            | 0.50.8 V                  |  |  |  |  |

#### Измерение емкости

| Диапазон | Точность        | Единицы измерения |  |  |  |
|----------|-----------------|-------------------|--|--|--|
| 6.6 нФ   | ±(0.5%+20)      | 1 пФ              |  |  |  |
| 66 нФ    |                 | 10 пФ             |  |  |  |
| 660 нФ   | ± ( 2 50/ 1 Q ) | 100 пФ            |  |  |  |
| 6.6 мкФ  | ± ( 3.5%+0 )    | 1 нФ              |  |  |  |
| 66 мкФ   |                 | 10 нФ             |  |  |  |
| 660 мкФ  |                 | 100 нФ            |  |  |  |
| 6.6 мФ   | ±(5%+8)         | 1 мкФ             |  |  |  |
| 66 мФ    |                 | 10 мкФ            |  |  |  |

# 8.3 Характеристики измерителя мощности в оптоволоконном кабеле (TIP-HOL-MT-7)

| Характеристика      | Параметры                                        |
|---------------------|--------------------------------------------------|
| Диапазон измерения  | режим mW: 0.1 нВ∼10 мВ<br>режим dBm: -70∼+10 дБм |
| Рабочая длина волны | 850 нм, 1300 нм, 1310 нм, 1490 нм, 1550          |
| (ручной выбор)      | нм, 1625 нм                                      |
| Погрешность         | <±3%дБ(-10dBm, 22)                               |
| Погрешность         | <±5%dB(full range, 22)                           |
| Детектор            | InGaAs                                           |

| Разрешение дисплея   | Линейное: 0.1%; Нелинейное: 0.01dBm |
|----------------------|-------------------------------------|
| Рабочая температура  | -10+50C°                            |
| Температура хранения | -20+70C°                            |
| Тип разъёма          | FC/PC                               |

# 8.4 Характеристики визуального детектора дефектов в оптоволоконном кабеле (TIP-HOL-MT-7)

| Характеристика      | Параметры                  |  |  |  |  |
|---------------------|----------------------------|--|--|--|--|
| Тип лазера          | LD                         |  |  |  |  |
| Длина волны         | 650nm                      |  |  |  |  |
| Излучаемая мощность | 5мВт (опции: 10мВт, 20мВт) |  |  |  |  |
| Режим модуляции     | СW/1Гц/2Гц                 |  |  |  |  |
| Диапазон измерений  | 5км (опция: 10-20км)       |  |  |  |  |
| Тип разъёма         | FC/PC сменяемые            |  |  |  |  |
| Рабочая температура | -10°C+50°C                 |  |  |  |  |
| Тип разъёма         | -20°C+70°C                 |  |  |  |  |

### 9. Гарантийные условия

Гарантия на все оборудование TEZTER 36 месяцев с даты продажи (за исключением аккумуляторной батареи, гарантийный срок - 12 месяцев).

В течение гарантийного срока выполняется бесплатный ремонт, включая запчасти, или замена изделий при невозможности их ремонта.

Подробная информация об условиях гарантийного обслуживания находится на сайте <u>www.tezter.ru</u>

**2** 231016(4) 240212(2) 240313(2)

## 10.Различия моделей тестеров серии TIP и TSH

| Модели                                        | TSH-H-4,3                                         | TSH-H-5                        | TIP-H-<br>4(Hand)         | TIP-H-4                   | TIP-4,3(ver.2)                 | TIP-H-<br>4,3(ver.2)           | TIP-H-M-<br>4,3(ver.2)         | TIP-H-5                   | TIP-H-T-5                 | TIP-H-7                                     | TIP-H-M-7                                   | TIP-HOL-MT-<br>7                            | TIP-HOL-MT-<br>8                                  | TIP2-H-7                                                  | TIP2-HOL-<br>MTRC-7                                                           |
|-----------------------------------------------|---------------------------------------------------|--------------------------------|---------------------------|---------------------------|--------------------------------|--------------------------------|--------------------------------|---------------------------|---------------------------|---------------------------------------------|---------------------------------------------|---------------------------------------------|---------------------------------------------------|-----------------------------------------------------------|-------------------------------------------------------------------------------|
| Тип устр-ва                                   | Аналоговый<br>тестер                              | Аналоговый<br>тестер           | ІР-тестер                 | ІР-тестер                 | ІР-тестер                      | ІР-тестер                      | ІР-тестер                      | ІР-тестер                 | ІР-тестер                 | ІР-тестер                                   | ІР-тестер                                   | ІР-тестер                                   | IР-тестер                                         | IР-тестер                                                 | ІР-тестер                                                                     |
| Russev                                        |                                                   |                                | Touch-                    | Touch-                    | Touch-                         | Touch-                         | Touch-                         | Touch-                    | Touch-                    | Touch-                                      | Touch-                                      | Touch-                                      | Touch-                                            | Touch-                                                    | Touch-                                                                        |
| дисплеи                                       | LCD 4,3                                           | LCD 5                          | LCD 4"                    | LCD 4"                    | LCD 4,3"                       | LCD 4,3"                       | LCD 4,3"                       | LCD 5"                    | LCD 5                     | LCD 7"                                      | LCD 7"                                      | LCD 7"                                      | Retina LCD 8"                                     | LCD 7"                                                    | LCD 7"                                                                        |
| Разрешение                                    | 480x272                                           | 800x480                        | 800x480                   | 800x480                   | 960x540                        | 960x540                        | 960x540                        | 1920x1080                 | 1920x1080                 | 1280x800                                    | 1280x800                                    | 1280x800                                    | 2048x1536                                         | 1280x800                                                  | 1280x800                                                                      |
| Установка ПО                                  | -                                                 | -                              | 1                         | 1                         | 1                              | 1                              | 1                              | 1                         | 1                         | 1                                           | 1                                           | 1                                           | 1                                                 | 1                                                         | 1                                                                             |
| Ethernet                                      | -                                                 | -                              | 1                         | 1                         | 1                              | 1                              | 1                              | 1                         | 1                         | 1                                           | 1                                           | 1                                           | 1                                                 | 1                                                         | 1                                                                             |
| Wi-Fi                                         | -                                                 | -                              | 1                         | 1                         | 1                              | 1                              | 1                              | 1                         | 1                         | 1                                           | 1                                           | 1                                           | 1                                                 | 1                                                         | 1                                                                             |
| Тест сети                                     | _                                                 | -                              | 1                         | 1                         | 1                              | 1                              | 1                              | 1                         | 1                         | 1                                           | 1                                           | 1                                           | 1                                                 | 1                                                         | 1                                                                             |
| Проверка и<br>просмотр<br>IP-камер            | -                                                 | -                              | ~                         | 1                         | 1                              | 1                              | 1                              | 1                         | 1                         | ~                                           | 1                                           | 1                                           | 1                                                 | ~                                                         | 1                                                                             |
| CVBS                                          | 1                                                 | 1                              | 1                         | 1                         | 1                              | 1                              | 1                              | 1                         | 1                         | 1                                           | 1                                           | 1                                           | 1                                                 | 1                                                         | 1                                                                             |
| AHD                                           | 8Mpix                                             | 8Mpix                          | 8Mpix                     | 8Mpix                     | -                              | 8Mpix                          | 8Mpix                          | 8Mpix                     | 8Mpix                     | 8Mpix                                       | 8Mpix                                       | 8Mpix                                       | 8Mpix                                             | 8Mpix                                                     | 8Mpix                                                                         |
| CVI                                           | 8Mpix                                             | 8Mpix                          | 8Mpix                     | 8Mpix                     | -                              | 8Mpix                          | 8Mpix                          | 8Mpix                     | 8Mpix                     | 8Mpix                                       | 8Mpix                                       | 8Mpix                                       | 8Mpix                                             | 8Mpix                                                     | 8Mpix                                                                         |
| TVI                                           | 8Mpix                                             | 8Mpix                          | 8Mpix                     | 8Mpix                     | -                              | 8Mpix                          | 8Mpix                          | 8Mpix                     | 8Mpix                     | 8Mpix                                       | 8Mpix                                       | 8Mpix                                       | 8Mpix                                             | 8Mpix                                                     | 8Mpix                                                                         |
| SDI                                           | -                                                 | -                              | -                         | -                         | -                              | -                              | -                              | -                         | -                         | -                                           | -                                           | 1                                           | 1                                                 | -                                                         | 1                                                                             |
| Аудио                                         | 1                                                 | 1                              | 1                         | 1                         | 1                              | 1                              | 1                              | 1                         | 1                         | 1                                           | 1                                           | 1                                           | 1                                                 | 1                                                         | 1                                                                             |
| PTZ                                           | 1                                                 | 1                              | 1                         | 1                         | 1                              | 1                              | 1                              | 1                         | 1                         | 1                                           | 1                                           | 1                                           | 1                                                 | 1                                                         | 1                                                                             |
| VGA-монитор<br>HDMI-                          | -                                                 | 7                              |                           | -                         | -                              | -                              | -                              | ~                         | ~                         | -                                           | -                                           | -                                           | -                                                 | · ·                                                       |                                                                               |
| генератор                                     | -                                                 | -                              | -                         | -                         | 1                              | 1                              | ~                              | -                         | -                         | 7                                           | ~                                           | ~                                           | ~                                                 | ~                                                         | ~                                                                             |
| HDMI-монитор                                  | -                                                 | 1                              | -                         | -                         | Motor worp                     |                                |                                | 1                         | 1                         | V<br>Motor upp                              | Motor Horn                                  | Motor Horp                                  |                                                   | 1                                                         | V<br>Motor upp                                                                |
| РоЕ-тестер                                    | -                                                 | -                              | -                         | -                         | мощн.                          | мощн.                          | мощн.                          | -                         | Инд. метода               | мощн.                                       | мощн.                                       | мощн.                                       | мощн.                                             | Инд. метода                                               | мощн.                                                                         |
| Источник РоЕ                                  | -                                                 | -                              | метод А,<br>до 25 5 Вт    | метод А,<br>до 25.5 Вт    | метод А,<br>до 24 Вт           | метод А,<br>до 24 Вт           | метод А,<br>до 24 Вт           | метод А,<br>до 25.5 Вт    | метод А,<br>до 25.5 Вт    | метод А,<br>до 30 Вт                        | метод А,<br>до 30 Вт                        | метод А,<br>до 30 Вт                        | метод А+В,<br>до 90 Вт                            | метод А,<br>до 30 Вт                                      | метод А,<br>до 30 Вт                                                          |
| Тестирование<br>кабеля<br>"витой пары"        | -                                                 | 1                              | -                         | -                         | √                              | √                              | <i>√</i>                       | ↓<br>↓                    | √                         | <u>↓</u>                                    | <u>↓</u>                                    | √                                           | √                                                 | <u>↓</u>                                                  | <u>↓</u>                                                                      |
| Обнаружение<br>кабеля<br>"витой пары"         | -                                                 | -                              | -                         | -                         | -                              | -                              | -                              | -                         | 1                         | -                                           | -                                           | 1                                           | 1                                                 | -                                                         | 1                                                                             |
| Локатор<br>повреждений<br>каб. линий<br>(TDR) | -                                                 | -                              | RJ45                      | RJ45                      | RJ45                           | RJ45                           | RJ45                           | RJ45                      | RJ45                      | RJ45                                        | RJ45                                        | RJ45<br>BNC                                 | RJ45<br>BNC                                       | RJ45                                                      | RJ45<br>2pin                                                                  |
| Измерение опт.<br>мощности<br>ВОЛС            | -                                                 | -                              | -                         | -                         | -                              | -                              | -                              | -                         | -                         | -                                           | -                                           | 1                                           | 1                                                 | -                                                         | 1                                                                             |
| Тестер                                        | -                                                 | -                              | -                         | -                         | -                              | -                              | -                              | -                         | -                         | -                                           | -                                           | 1                                           | 1                                                 | -                                                         | 1                                                                             |
| Цифровой                                      | -                                                 | -                              | -                         | -                         | -                              | -                              | 1                              | -                         | -                         | -                                           | 1                                           | 1                                           | 1                                                 | -                                                         | ~                                                                             |
| Слот для                                      | -                                                 | -                              | 1                         | 1                         | 1                              | 1                              | 1                              | 1                         | 1                         | 1                                           | 1                                           | 1                                           | 1                                                 | 1                                                         | 1                                                                             |
| місгоSD<br>Выходное<br>питание                | DC12V/1A                                          | DC12V/1A;<br>DC5V/1A<br>(USB). | DC12V/3A                  | DC12V/3A                  | DC12V/2A;<br>DC5V/2A<br>(USB). | DC12V/2A;<br>DC5V/2A<br>(USB). | DC12V/2A;<br>DC5V/2A<br>(USB). | DC12V/3A;                 | DC12V/3A;                 | DC12V/3A;<br>DC24V/2A;<br>DC5V/2A<br>(USB). | DC12V/3A;<br>DC24V/2A;<br>DC5V/2A<br>(USB). | DC12V/3A;<br>DC24V/2A;<br>DC5V/2A<br>(USB). | DC12V/3A;<br>DC24V/2A;<br>DC5V/2A<br>(USB).       | DC12V/3A;<br>DC24V/2A;<br>DC5V/2A<br>(USB).               | DC12V/3A;<br>DC24V/2A;<br>DC5V/2A (USB).                                      |
| Аккумуляторная<br>батарея                     | Li-ion, 3.7V,<br>4000мА/ч                         | Li-ion, 3.7V,<br>5200мА/ч      | Li-pol, 7.4V,<br>2400мА/ч | Li-pol, 7.4V,<br>2600мА/ч | Li-pol, 7.4V,<br>5000мА/ч      | Li-pol, 7.4,<br>5000мА/ч       | Li-pol, 7.4,<br>5000мА/ч       | Li-pol, 7.4V,<br>3350мА/ч | Li-pol, 7.4V,<br>3350мА/ч | Li-pol, 7.6V,<br>7800мА/ч                   | Li-pol, 7.6V,<br>7800мА/ч                   | Li-pol, 7.6V,<br>7800мА/ч                   | Li-pol,11.1V,<br>3350 мА/ч                        | Li-pol, 7.6V,<br>7800мА/ч                                 | Li-pol, 7.6V,<br>7800мА/ч                                                     |
| Время работы                                  | до 7<br>часов                                     | до 6,5<br>часов                | до 7<br>часов             | до 7<br>часов             | до 10<br>часов                 | до 10<br>часов                 | до 10<br>часов                 | до 6<br>часов             | до 6<br>часов             | до 16                                       | до 16<br>часов                              | до 16<br>часов                              | до 13<br>часов                                    | до 16<br>часов                                            | до 16<br>часов                                                                |
| Рабочая                                       | 0 +50°C                                           | +5 +50°C                       | -10 +50°C                 | -10 +50°C                 | -10 +50°C                      | -10 +50°C                      | -10 +50°C                      | -10 +50°C                 | -10 +50°C                 | -10 +50°C                                   | -10 +50°C                                   | -10 +50°C                                   | -10 +50°C                                         | -10 +50°C                                                 | -10 +50°C                                                                     |
| Размеры<br>ШхВхГ(мм)                          | 162x107x42                                        | 184x110x41                     | 126x83x33                 | 160x100x45                | 136x212x57                     | 136x212x57                     | 136x212x57                     | 183x110x37                | 183x110x37                | 240x154x46                                  | 240x154x46                                  | 240x154x46                                  | 264x182x43                                        | 276x163x44                                                | 276x163x44                                                                    |
| Дополнительно                                 | Зарядное<br>устройство<br>не входит в<br>комплект | -                              | -                         | -                         | -                              | -                              | -                              | -                         | -                         | -                                           | -                                           | -                                           | Быстрая<br>память<br>LDDR4,<br>Быстрая<br>зарядка | Проверка<br>SFP<br>модулей;<br>Быстрая<br>память<br>LDDR4 | Проверка SFP<br>модулей;<br>Лазерный<br>дальномер;<br>Быстрая<br>память LDDR4 |